R. Reports Menu: 8. State Treasurer's Quarterly Report

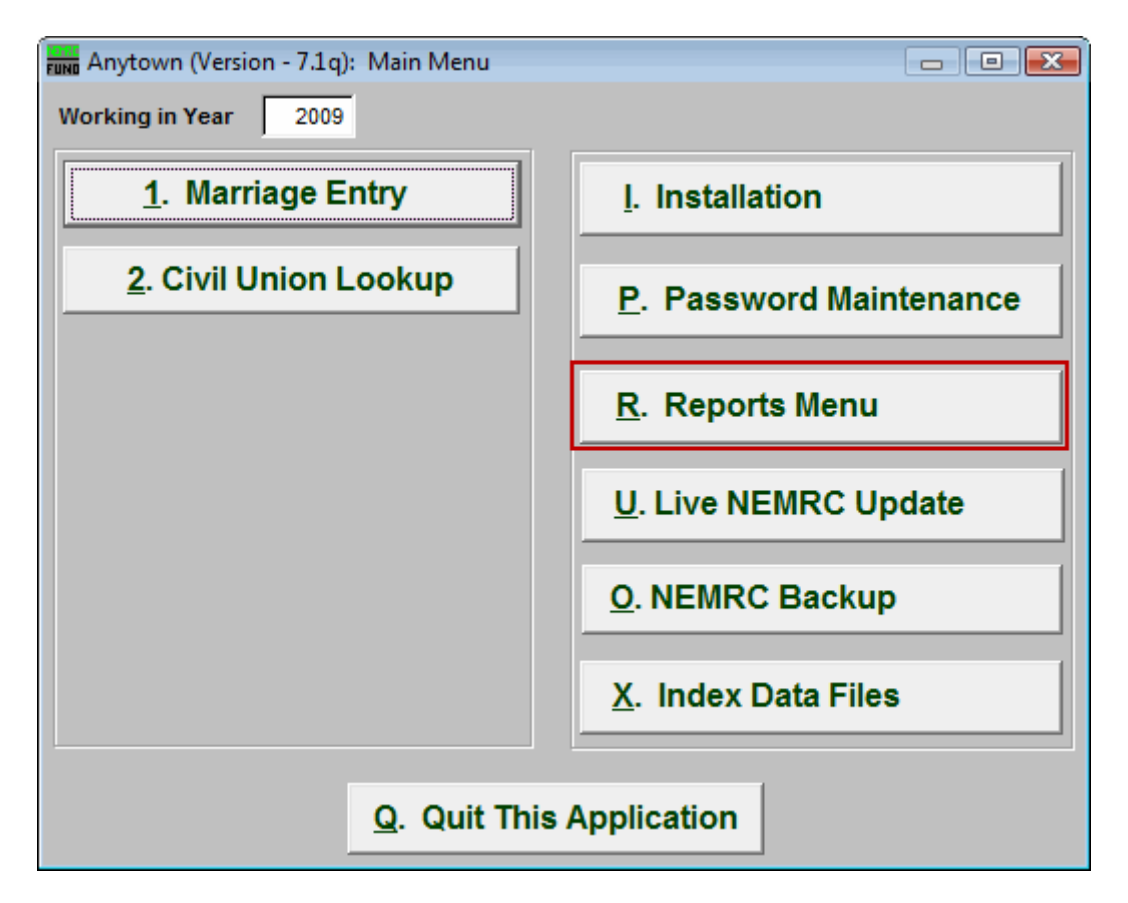

Click on "R. Reports Menu" from the Main Menu and the following window will appear:

## Marriage Administration

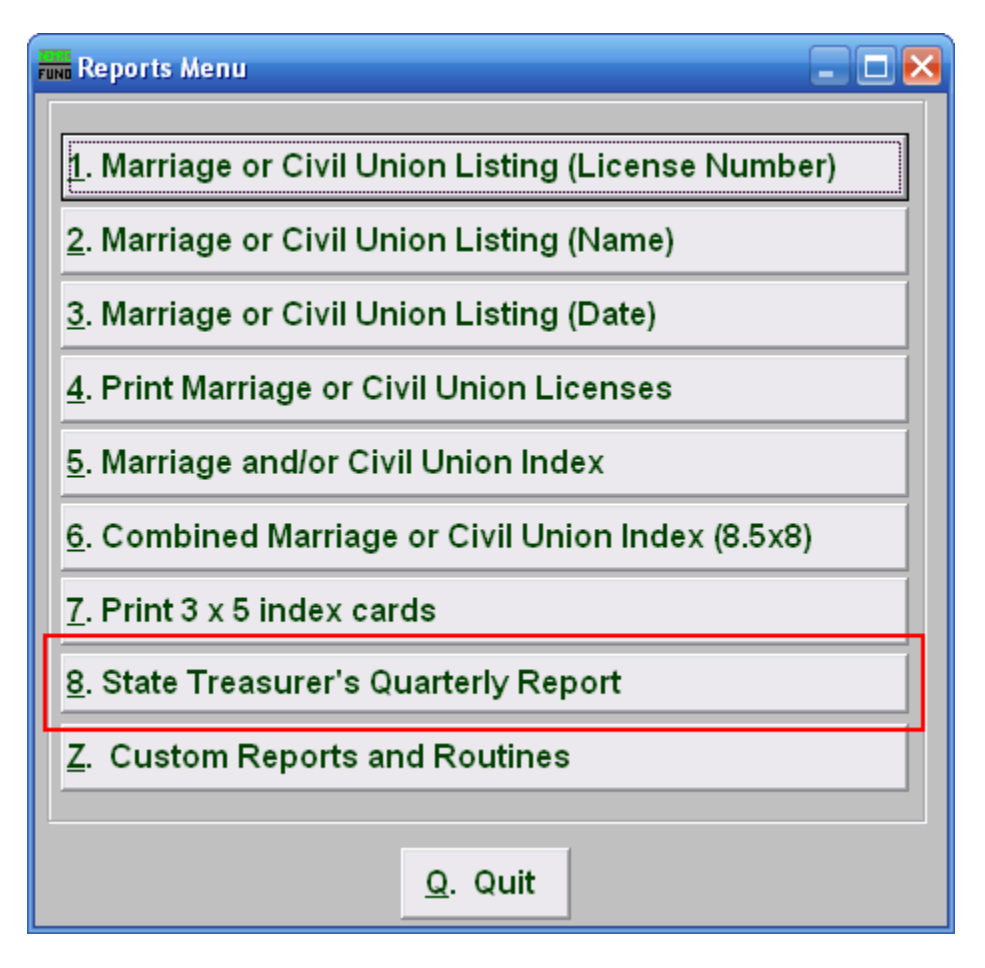

Click on "8. State Treasurer's Quarterly Report" from the Reports Menu and the following window will appear:

## Marriage Administration

## State Treasurer's Quarterly Report

| Fund State Treasurers Quarterly Report 📃 🗖 🔀 |                 |                                  |
|----------------------------------------------|-----------------|----------------------------------|
| Quarter<br>Year                              | 1 1 ÷<br>2 2008 |                                  |
| 3<br>P <u>r</u> eview                        | 4<br>Print      | <mark>5</mark><br><u>C</u> ancel |

- **1. Quarter:** Enter the Quarter you want the report to be on.
- **2.** Year: Enter the Year you want the report to be on.
- **3. Preview:** Click this button to preview. Refer to GENERAL PREVIEW for more information.
- 4. **Print:** Click this button to print. Refer to GENERAL PRINTING for more information.
- 5. Cancel: Click "Cancel" to cancel and return to the previous screen.